# <u>Comment demander à un professeur de valider mes</u> <u>compétences du Brevet informatique et internet (B2i).</u>

# ETAPE 1: Aller sur le site : <u>http://gibii.crdp.ac-versailles.fr/b2i</u>

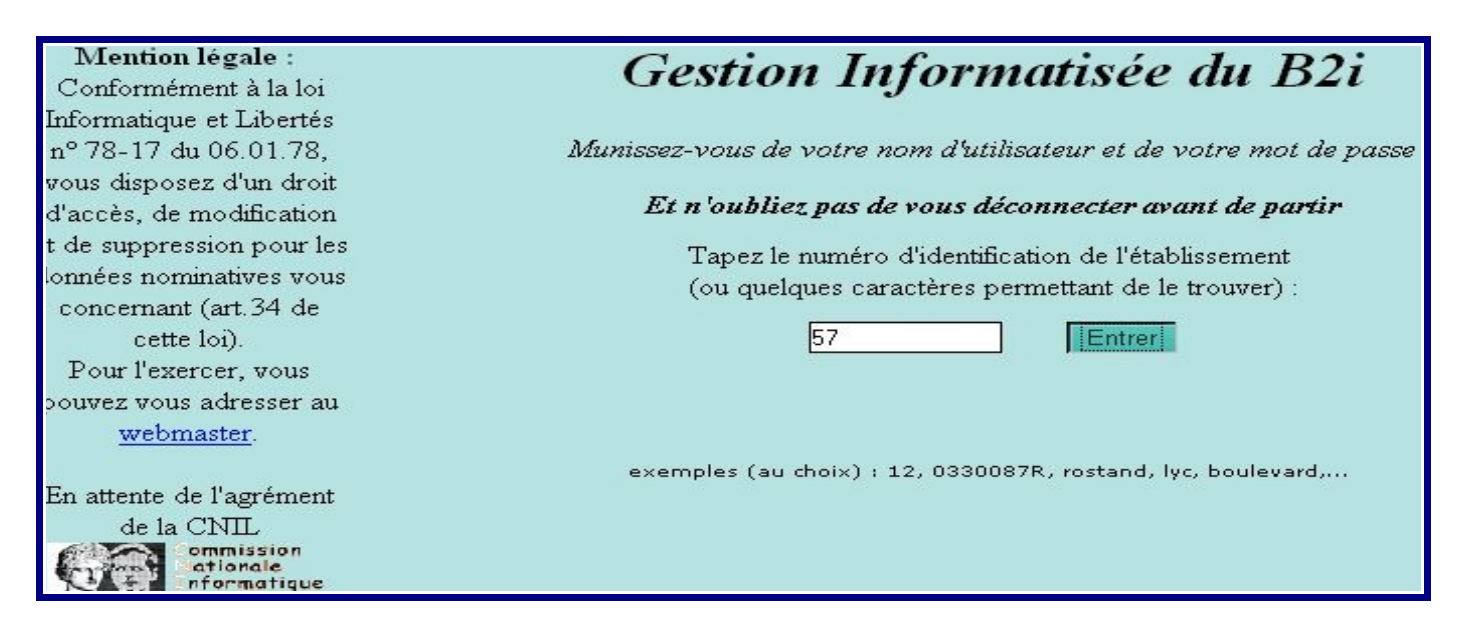

puis taper l'identifiant de l'établissement : **57**. Cliquer ensuite sur entrer. Vous accédez à la page d'accueil de gibii du collège Montaigne.

| CLG MONTAIGNE - GOUSSAINVILLE                                         |                                                                                       |                                                                                                   |  |  |
|-----------------------------------------------------------------------|---------------------------------------------------------------------------------------|---------------------------------------------------------------------------------------------------|--|--|
| académie<br>Versailles                                                | Ges                                                                                   | tion                                                                                              |  |  |
| euscaitun<br>nationale<br>enseignement<br>supérieur<br>recherche      | du                                                                                    | B2í                                                                                               |  |  |
|                                                                       | Saisissez le code utilisateur et le mot c                                             | le passe qui vous ont été donnés                                                                  |  |  |
|                                                                       | Utilisateur:<br>Mot de passe:                                                         | fonsecs                                                                                           |  |  |
|                                                                       | Changer de mot de passe                                                               | Envoyer                                                                                           |  |  |
| Les informations qui vous conce<br>(art 34 de la loi "Informatique et | ment sont destinées uniquement à la gestion du Brevet Informatique et :<br>liberté"), | Internet. Vous disposez d'un droit d'accès, de modification, de rectification de ces informations |  |  |

**ETAPE 2:** Taper votre login (7 premières lettres de votre nom et la première lettre de votre prénom) puis votre mot de passe (votre date de naissance au format jj/mm).

Par **exemple** le login de Mlle Fonsec Sophie est **fonsecs**, celui de Mlle Honnête Marie est **honnêtem** et enfin celui de Mlle Conda Anna est **condaa**.

Sophie est née le 12/01/93 son mot de passe est donc 12/01.

Marie est née le 03/08/93 son mot de passe est donc 03/08.

Cliquer ensuite sur envoyer et votre page personnelle s'affiche avec votre nom et votre classe en haut à gauche.

| 27/02/2006<br>CLG MONTAIN<br>CLASSE BIDON<br>Sophie Fons                                             | GNE<br>sec B21<br>Beceve                                                                                                    |  |  |  |
|----------------------------------------------------------------------------------------------------|----------------------------------------------------------------------------------------------------|--|--|--|
| Maîtriser les pre                                                                                    | emières bases de la technologie informatique (École)                                                                                                    |  |  |  |
|                                                                                                    | Je sais désigner les différents éléments d'un ordinateur (clavier, souris, unité centrale, moniteur, imprimante, haut-parleur, lecteur de disquette et de CD-ROM,). |  |  |  |
|                                                                                                    | J'utilise la souris. Je maîtrise le clavier (minuscules, majuscules, accents,).                                                                                     |  |  |  |
|                                                                                                    | Je sais ouvrir ou enregistrer un document personnel dans un répertoire qui m'a été indiqué.                                                                         |  |  |  |
|                                                                                                    | Je sais ouvrir et fermer un dossier (ou répertoire).                                                                                                    |  |  |  |
| Adopter une attitude citoyenne face aux informations véhiculées par les outils informatiques (École) |                                                                                                    |  |  |  |
|                                                                                                    | Je m'assure que les résultats et les documents fournis par l'ordinateur sont vraisemblables.                                                                        |  |  |  |
|                                                                                                    | Je sais que je dois respecter la propriété des données et des logiciels.                                                                                            |  |  |  |

<u>ETAPE 3:</u> Pour demander la validation d'une ou de plusieurs compétence(s), il suffit de cocher la (ou les) compétence(s) et de cliquer sur envoyer en haut de la page à droite.

| 27/02/2006<br>GLG MONTAI<br>CLASSE BIDO<br>Sophie Fon                                                | IGNE<br>IN<br>ISBEC<br>ISBEC<br>ISBE |  |  |  |
|----------------------------------------------------------------------------------------------------|----------------------------------------------------------------------------------------------------|--|--|--|
| Maîtriser les pr                                                                                     | remières bases de la technologie informatique (École)                                                                                                    |  |  |  |
| V                                                                                                    | Je sais désigner les différents éléments d'un ordinateur (clavier, souris, unité centrale, moniteur, imprimante, haut-parleur, lecteur de disquette et de CD-ROM,).                                                                                                    |  |  |  |
| 2                                                                                                    | J'utilise la souris. Je maîtrise le clavier (minuscules, majuscules, accents,).                                                                                                    |  |  |  |
|                                                                                                    | Je sais ouvrir ou enregistrer un document personnel dans un répertoire qui m'a été indiqué.                                                                                                    |  |  |  |
|                                                                                                    | Je sais ouvrir et fermer un dossier (ou répertoire).                                                                                                    |  |  |  |
| Adopter une attitude citoyenne face aux informations véhiculées par les outils informatiques (École) |                                                                                                    |  |  |  |
|                                                                                                    | Je m'assure que les résultats et les documents fournis par l'ordinateur sont vraisemblables.                                                                                                    |  |  |  |
|                                                                                                    | Je sais que je dois respecter la propriété des données et des logiciels.                                                                                                    |  |  |  |

<u>ETAPE 4</u> : Une nouvelle page apparaît et pour chaque compétence vous devrez péciser le professeur à qui vous demandez la validation et expliquez en quelques mots pourquoi vous pensez avoir acquis la compétence.

| 27/02/2006<br>CLG MONTAIGNE<br>CLASSE BIDON<br>Sophie Fonsec                                                                                                    | Reive<br>Beine<br>Beine                                                                                                    |
|----------------------------------------------------------------------------------------------------|----------------------------------------------------------------------------------------------------|
| Demandes<br>Item 1<br>Je désigne avec précision les différents éléments qui permettent la saisie, le traitement, la sortie, la<br>mémorisation et la transmission de l'information s clavier, touche, souris, microphone, scanneur, unité<br>centrale, logiciel, moniteur, imprimante, haut-parleur, mémoire, disque dur, disquette, lecteur de<br>disquette, cédérom, lecteur de cédérom, modem. | Indique ici pourquoi tu penses avoir acquis cet item :<br>Validation demandée à M.Gloaguen séance du 28/02/06.<br>Je sais de quoi est constitué un ordinateur et comment les<br>informations sont traitées à l'intérieur.<br>Il me reste à savoir ce qu'est un modem.        |
| Item 2<br>J'utilise la souris pour déplacer le pointeur et fixer la position du curseur, ou pour valider un choix, Je<br>maînise suffisamment le clavier pour saisir les caractères en minuscules, en majuscules et les différentes<br>lettres accentuées usuelles, pour déplacer le curseur, valider et effacer.                                                                                 | Indique ici pourquoi tu penses avoir acquis cet item :<br>Validation demandée à Mme Varin séance du 03/05/06.<br>On a travaillé sur le site gratumstudium et nous avons<br>beaucoup utiliser la clavier et la souris. Je n'ai eu aucun<br>problème pour manier ces derniers. |

## Ensuite cliquer sur envoyer. Un récapitulatif s'affiche :

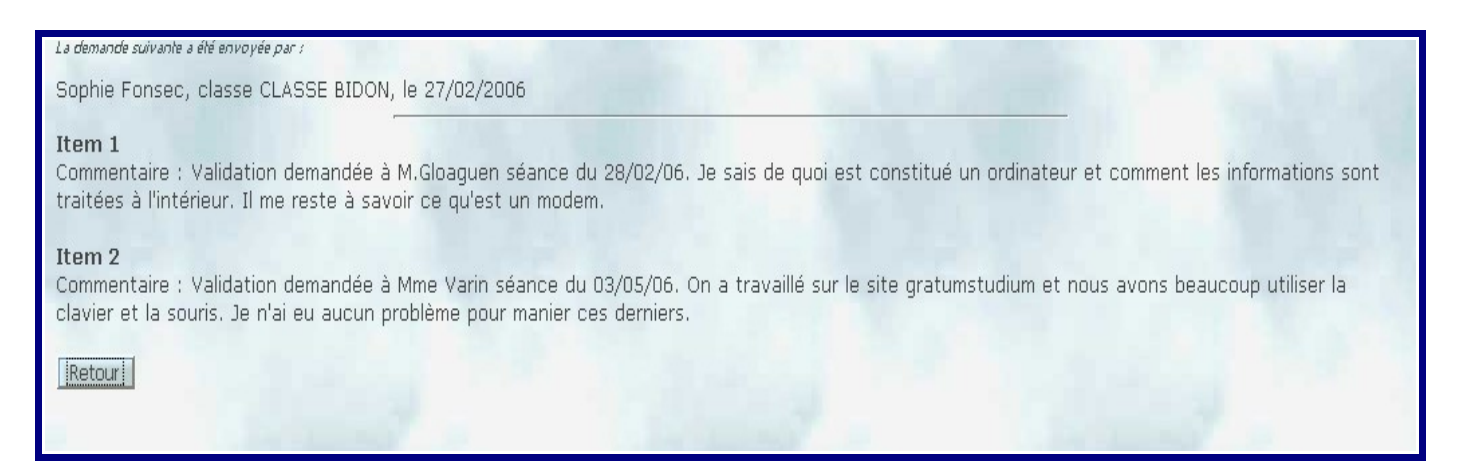

### Cliquer sur retour pour retrouver votre page personnelle:

| 27/02/2006<br>CLG MONTAIC<br>CLASSE BIDON<br>Sophie Fons                                             | GNE B21<br>sec <u>Déconnexion</u><br>Elève <u>Envoyer</u>                                                                                                    |  |  |  |
|----------------------------------------------------------------------------------------------------|----------------------------------------------------------------------------------------------------|--|--|--|
| Maîtriser les pre                                                                                    | mières bases de la technologie informatique (École)                                                                                                    |  |  |  |
| Demandé                                                                                              | Je sais désigner les différents éléments d'un ordinateur (clavier, souris, unité centrale, moniteur, imprimante, haut-parleur, lecteur de disquette et de CD-ROM,). |  |  |  |
| Demandé                                                                                              | J'utilise la souris. Je maîtrise le clavier (minuscules, majuscules, accents,).                                                                                     |  |  |  |
|                                                                                                    | Je sais ouvrir ou enregistrer un document personnel dans un répertoire qui m'a été indiqué.                                                                         |  |  |  |
|                                                                                                    | Je sais ouvrir et fermer un dossier (ou répertoire).                                                                                                    |  |  |  |
| Adopter une attitude citoyenne face aux informations véhiculées par les outils informatiques (École) |                                                                                                    |  |  |  |
|                                                                                                    | Je m'assure que les résultats et les documents fournis par l'ordinateur sont vraisemblables.                                                                        |  |  |  |

Les deux compétences que vous avez demandées sont en attente de validation. Dès qu'un professeur aura validé vos compétences, vous verrez :

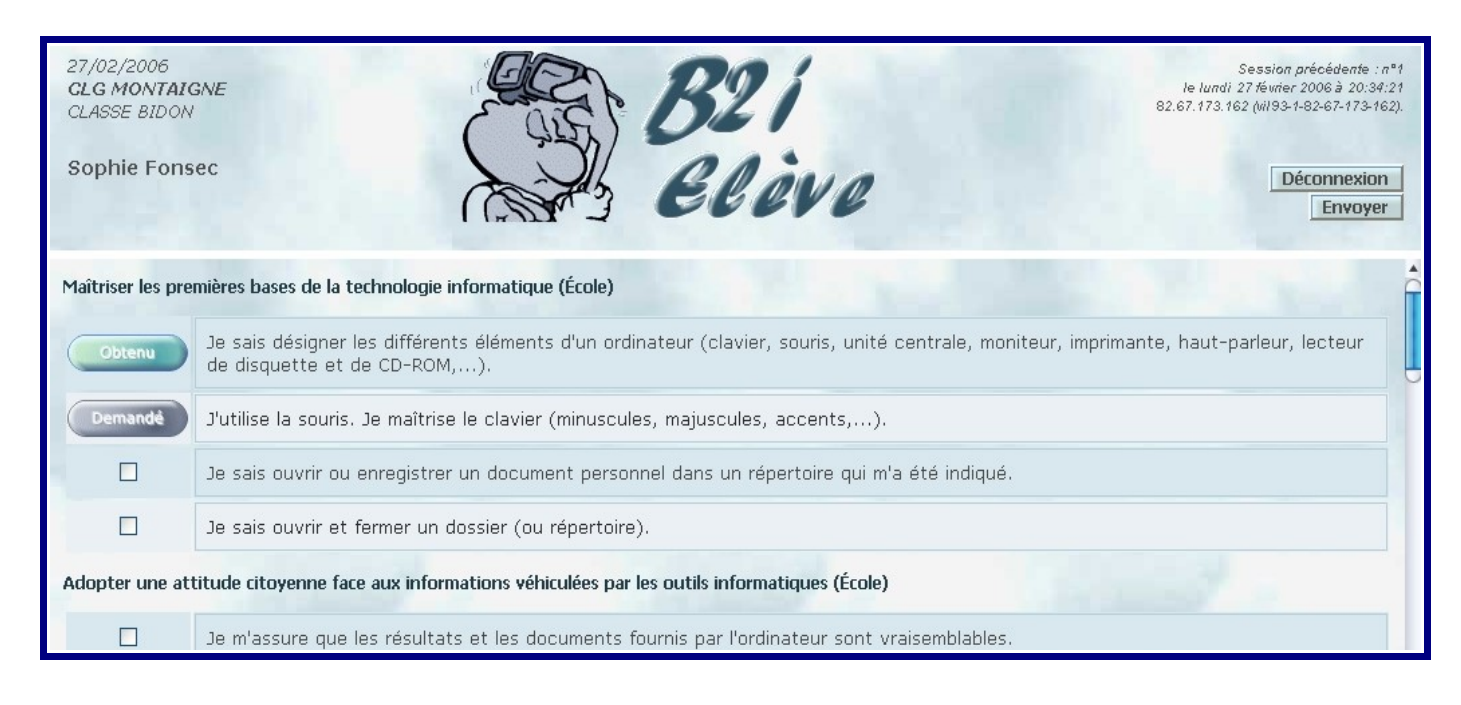

### En cliquant sur Obtenu, vous apercevrez le commentaire que le professeur aura écrit :

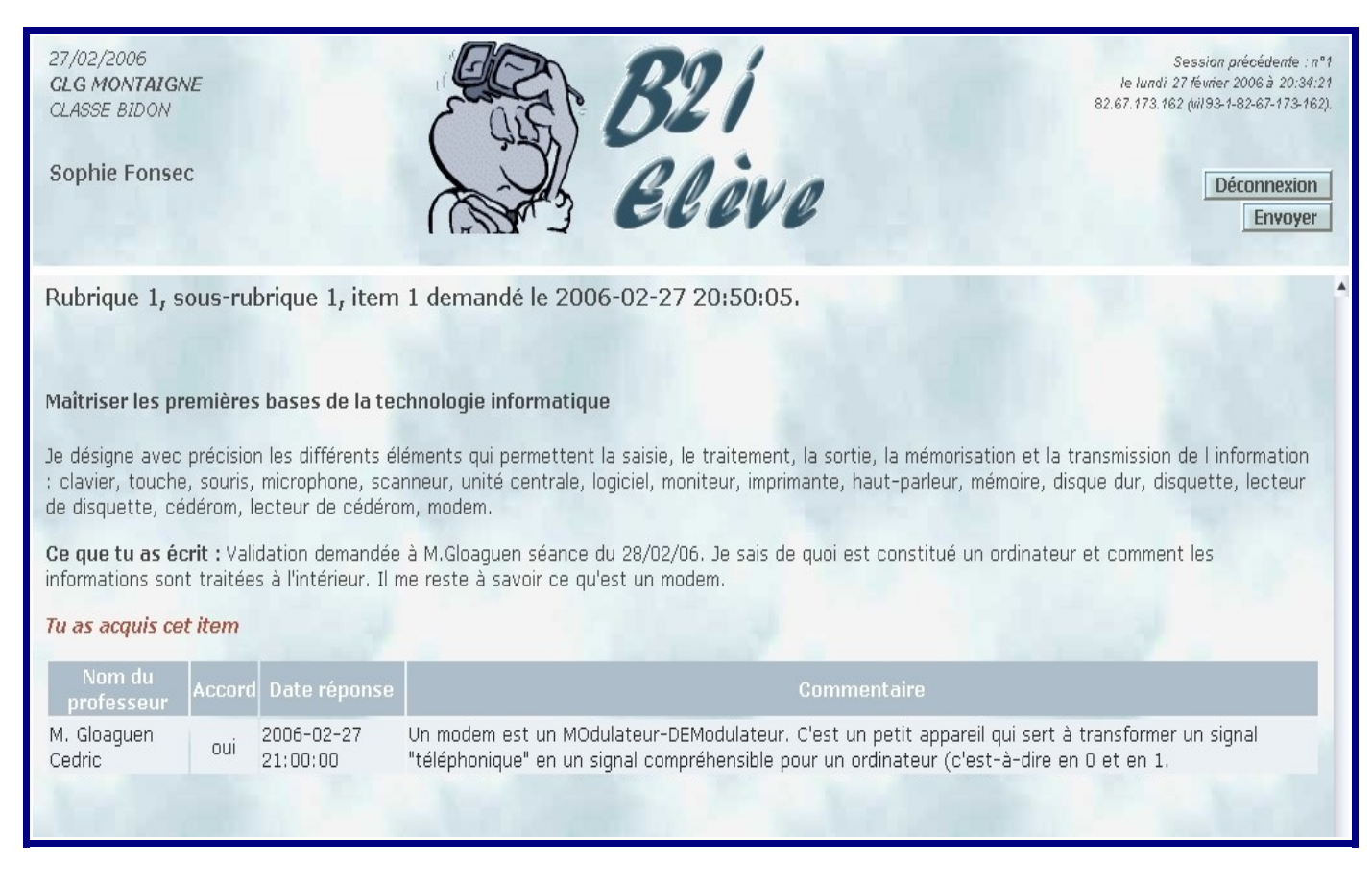

A tout moment de l'année, vous avez une vision complète de votre niveau et de l'avancement de votre B2i.

Dès que vous travaillez en salle informatique avec un professeur, demandez vous: Quelles compétences du B2i puis-je valider?